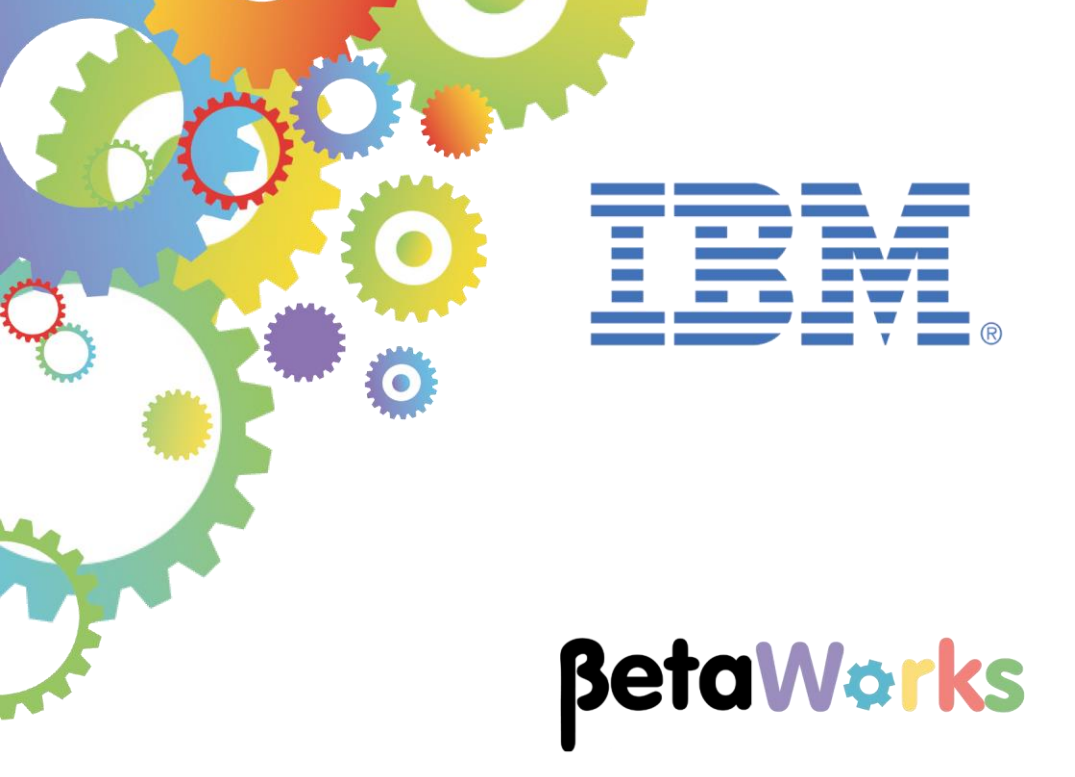

# **IBM Integration Bus**

# Implementing Analytics with the R Node using an Integration Service

Featuring:

Analytics using R Integration service

June 2015 Hands-on lab built at product Version 10.0.0.0

### Contents

| 1. INT                          | RODUCTION                                                                                                    | 3  |
|---------------------------------|----------------------------------------------------------------------------------------------------|----|
| 2. PR                           | EPARE THE ENVIRONMENT                                                                                                    | 4  |
| 2.1<br>2.2<br>2.3<br>2.4        | INSTALL THE IIB R NODE<br>OPEN THE WINDOWS LOG MONITOR FOR IIB<br>START R SERVER<br>IMPORT PRE-REQUISITES                                                                   |    |
| 3. UP                           | DATE EMPLOYEE SERVICE APPLICATION TO CALL R                                                                                                    | 10 |
| 3.1<br>3.2<br>3.2<br>3.2<br>3.3 | ADD OPERATION TO EMPLOYEESERVICE<br>CONFIGURE AN R NODE                                                                                                    |    |
| 4. TE                           | STING                                                                                                    |    |
| 4.1<br>4.2<br>4.3<br>4.4        | DEPLOY THE SERVICE<br>TEST THE SERVICE WITH THE IIB FLOW EXERCISER<br>UNDERSTANDING THE VALUE RETURNED FROM R<br>ANALYZE THE MODEL BEFORE AND AFTER RUNNING THE APPLICATION |    |
|                                 |                                                                                                    | 38 |

## 1. Introduction

This lab guide provides instructions on how to set up an R node in IIB and use it in an integration service. Data was extracted from the EMPLOYEE table in the DB2 SAMPLE database and an R model was created with the data. The simple application that you will create, will predict the value of Salary given a value for Education level. The following diagram outlines at a high level what you will do:

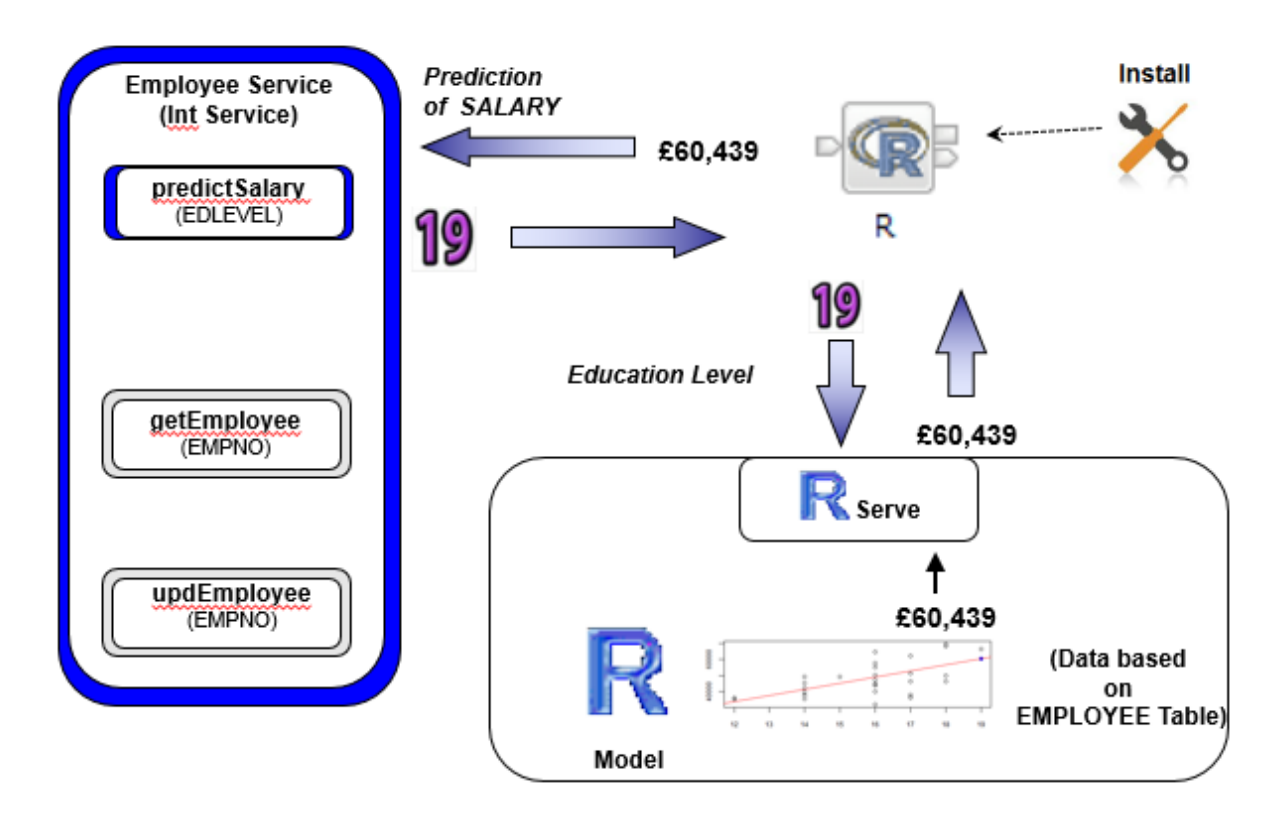

This lab guide shows you how to do the following tasks:

- 1) How to add R node support to your environment using the R node IIB Extension.
- 2) How to configure a simple message flow containing an R node using an integration service.
- 3) How to configure an R node in a message flow.
- 4) How to test a message flow with an R node and interface with R serve.
- 5) How to understand the number returned from R.

## 2. Prepare the Environment

### 2.1 Install the IIB R node

The Analytics node "R" is not part of the standard IIB V10 toolkit and runtime installation. The R node is being made available as an IIB extension from GitHub and is available from here:

https://github.com/ot4i/integrate-R.

In order to do this lab, you will need to install the R node. Two files need to be copied into the IBM Integration Bus installation. They are in C: $\studentl0\Analytics\Resources$  and are:

- A toolkit component (currently RNodeToolkit\_1.0.0.20150417-1641.jar): to be copied to C:\IBM\IIB\10.0.0.0\tools\plugins. (Once this has happened, the Integration Toolkit must be restarted).
- A runtime component (currently RNodeRuntime-1.0.0.20150417-1641.par): to be copied to C:\IBM\IIB\10.0.0\server\bin. (Once this has happened, any integration servers to which the R node will be deployed, must be restarted).

You can do this manually, if you wish. Alternatively, run a script we written for you, as follows:

- 1. Open an IIB Console and navigate to "C:\student10\Analytics\Commands" and run the command RnodeInstall.cmd
- The script defaults to copying the files named above from C:\student10\Analytics\Resources to their respective destinations. In addition, it stops and starts IB10NODE by default. Accept these defaults by pressing Enter.

3. The output from the script should be like this:

```
C:\student10\Analytics\Commands>RnodeInstall.cmd
This command file must be run within an Integration Bus Command Console.
Betaworks Analytics Lab guide Rnode setup.
Enter IIB Node name (default is IB10NODE):
Enter R Node runtime file name (default is RNodeRuntime-1.0.0.20150417-1641.par)
Enter R Node runtime from folder (default is C:\student10\Analytics\Resources):
Enter R Node runtime to folder (default is C:\IBM\IIB\10.0.0.0\server\bin):
Enter R Node toolkit file name (default is RNodeToolkit 1.0.0.20150417-1641.jar)
Enter R Node toolkit from folder (default is C:\student10\Analytics\Resources):
Enter R Node toolkit to folder (default is C:\IBM\IIB\10.0.0.0\tools\plugins):
Thankyou, using values "IB10NODE", "RNodeRuntime-1.0.0.20150417-1641.par", "C:\s tudent10\Analytics\Resources", "C:\IBM\IIB\10.0.0.0\server\bin", "RNodeToolkit_1
.0.0.20150417-1641.jar", "C:\student10\Analytics\Resources", "C:\IBM\IIB\10.0.0.
0\tools\plugins"
Ok to proceed? Use Ctrl-C to terminate.
Press any key to continue . . .
Stopping node "IB10NODE"
BIP8019E: Integration node 'IB10NODE' stopped.
This integration node is stopped; the command you issued cannot be processed whe
n an integration node is stopped.
A previous command has been issued to stop this integration node, or this integr
ation node has never been started.
This integration node can be started, changed, or deleted.
About to remove R Node code from IIB. Failure messages can be ignored.
Could Not Find C:\IBM\IIB\10.0.0.0\server\bin\RNodeRuntime-1.0.0.20150417-1641.p
ar
Could Not Find C:\IBM\IIB\10.0.0.0\tools\plugins\RNodeToolkit_1.0.0.20150417-164
1.jar
About to copy across R Node code.
Ok to proceed? Use Ctrl-C to terminate.
        1 file(s) copied.
        1 file(s) copied.
About to Start "IB10NODE"
BIP8096I: Successful command initiation, check the system log to ensure that the
 component started without problem and that it continues to run without problem.
```

A Check that the files have been copied across and the integration node has been started.

### 2.2 Open the Windows Log Monitor for IIB

A useful tool for IIB development on Windows is the IIB Log Viewer. This tool continuously monitors the Windows Event Log, and all messages from the log are displayed immediately.

From the Start menu, click IIB Event Log Monitor. The Monitor will open; it is useful to have this always open in the background.

| 🔝 IIB Event Log Monitor                                                                                                    |               |
|----------------------------------------------------------------------------------------------------|---------------|
| BIP31321: < IB10NODE.server1 > The HTTP Listener has started listening on port                                                                                                    | ' 🔺           |
| 77800'' for 'http' connections. [10/3/2014 3:17:23 PM]                                                                                                    |               |
| DIF21341: ( IBLUMUDE.Server1 ) Execution group finished with configuration mes-                                                                                                    | sa            |
| 90. [10/3/2014 3.17.24 [1]<br>DIP21521: ( ID10NODE convent ) Configuration massage received from broken [10                                                                                                    | 12            |
| 2014 5:07:36 PM1                                                                                                    |               |
| [10/3/2] BIP21531: (IBI0NODE server1.) About to 'Change' an execution group. [10/3/2]                                                                                                    | <b>91</b>     |
| 4 5:07:36 PM]                                                                                                    |               |
| BIP2155I: (IB10NODE.server1 ) About to ''create '' the deployed resource ''Em                                                                                                    | pl            |
| oyeeService_JSONClient'' of type ''.APPZIP''. [10/3/2014 5:07:37 PM]                                                                                                    |               |
| BIP2155I: < IB10NODE.server1 > About to ''create '' the deployed resource ''ge                                                                                                    | n.            |
| getEmployee_EmployeeService_EmpServClient_JSON1'' of type ''.SUBFLOW''. [10/3/                                                                                                    | 20            |
| 14 5:07:37 PM1                                                                                                    |               |
| BIP21551: ( IB10NODE.server1 ) About to ''create '' the deployed resource ''Em                                                                                                    | pS            |
| ervClient_JSON1' of type ''.MSGFLOW''. 110/3/2014 5:07:37 PMJ                                                                                                    |               |
| BIP21541: ( IBIØNUDE.server1 ) Execution group finished with Configuration mes                                                                                                    | sa            |
| ge. $[10/3/2014 5:07:43 PM]$                                                                                                    |               |
| BIP31321: ( IBIONUDE.HIIPLISTENER ) INE HIIP LISTENER has started listening on                                                                                                    | p             |
| ort 7080' for http://connections. L10/3/2014 5:07:47 Fmj                                                                                                    | 12            |
| BIT21521: ( IBIDNUDE.SERVERI ) Configuration message received from proker. [10                                                                                                    | <sup>-3</sup> |
| 72014 3-30-41 ml                                                                                                    | 74            |
| A E-CA-A4 DM1                                                                                                    | 21            |
| T 3-30-11 [1]<br>BIP215I: ( ] BIGNODE sequent ) Obout to 22delete 22 the deployed vecouves 22Fm                                                                                                    |               |
| Difficulture in the second of the second of | po l          |

This tool is not shipped as part of the IIB product; please contact us directly if you would like a copy.

### 2.3 Start R server

In order to run a message flow with an R node, the R server needs to be started. In this section you will start R Server from the R GUI.

1. From the Windows Start menu start the R Gui, (click Start > All programs > R > "R x64 3.1.2")

| 🕌 IBM WebSphere                      | I |
|--------------------------------------|---|
| IBM WebSphere AppServer              | L |
| 📗 IBM WebSphere MQ                   | L |
| li Maintenance                       | L |
| Microsoft Visual Studio 2012         | L |
| Microsoft Visual Studio 2012 Express | L |
| 📗 Mozilla Firefox                    | L |
| 📔 Node.js                            | L |
| Notepad++                            | L |
| 📙 R                                  | L |
| R i386 3.1.2                         | L |
| 🥂 R x64 3.1.2                        | L |
| SmartBear                            | L |
| 🔒 Startup                            | L |
| Symantec Endpoint Protection         | 1 |
| 🔒 Utilities                          |   |
| 📔 Windows Kits 📃                     | 1 |
| ✓ Back                               |   |
| Search programs and files            |   |
| Start 🛛 🏹 🎱 🕖 Administrator: IB      | м |

2. The RGui(64-bit) with an R Console will open:

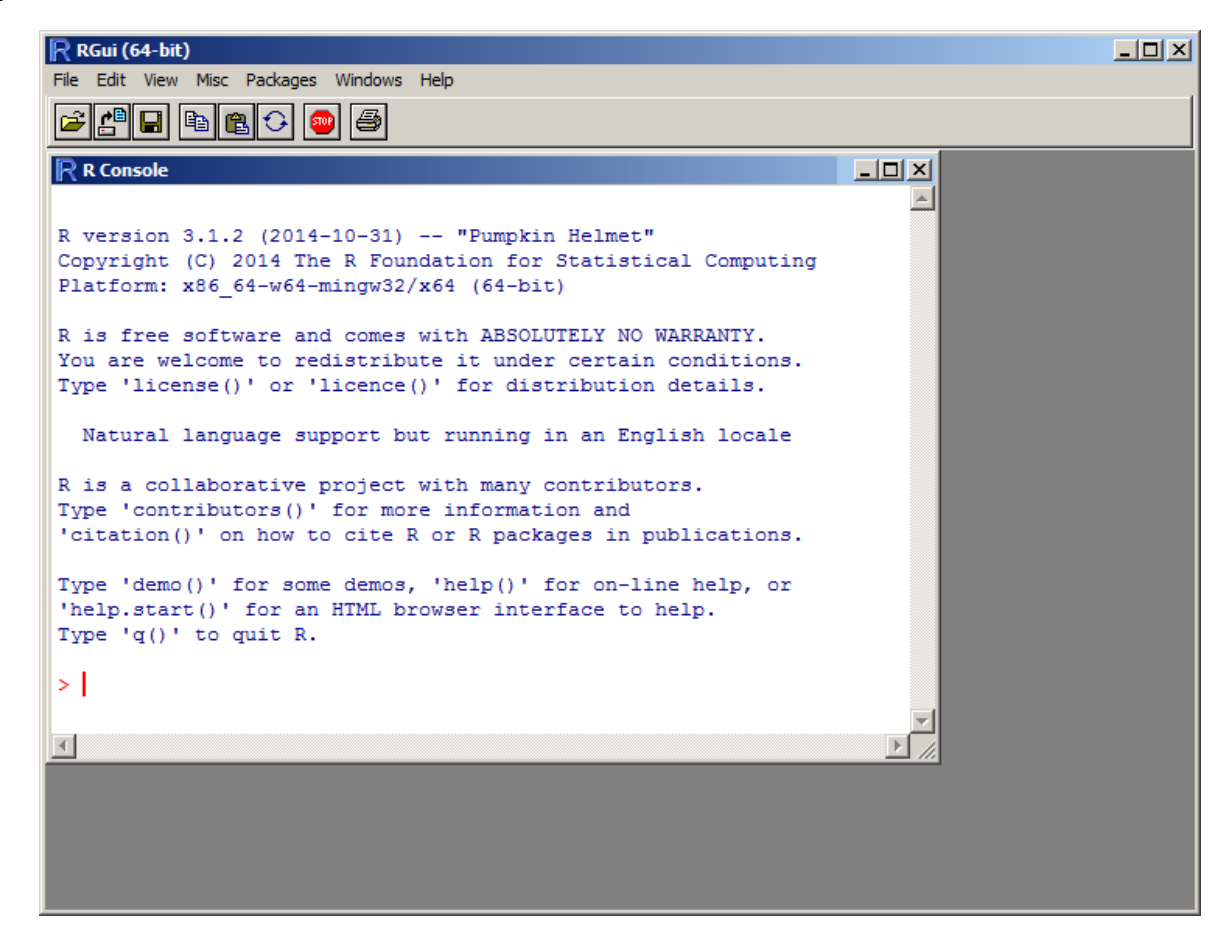

3. In the "R console" type:

library(Rserve)

and press enter.

4. In the same console type:

Rserve()

and press enter.

The R Console will look like this:

| RGui (64-bit)                                                         |       |
|-----------------------------------------------------------------------|-------|
| File Edit View Misc Packages Windows Help                             | Į     |
|                                                                       |       |
| R Console                                                             | - U X |
| Type 'q()' to quit R.                                                 | -     |
| > library(Rserve)                                                     |       |
| > Rserve()                                                            |       |
| Starting Rserve                                                       |       |
| "C:\Users\iibadmin\DOCUME~1\R\WIN-LI~1\3.1\Rserve\libs\x64\Rserve.exe | :"    |
|                                                                       | - I   |
|                                                                       |       |

The IIB R node can now use Rserve to interface with R.

Page 8 of 38 Implementing Analytics with the R Node using an Integration Service Version 10.0.0.0

### 2.4 Import pre-requisites

- 1. First, to ensure there are no conflicts with other components, switch to a new IIB workspace in the IIB Toolkit, for example name it c:\workspaces\IIB\_R.
- 2. In the IIB Toolkit, import these Project Interchange files: c:\student10\Integration\_service\solution\EmployeeServiceInterface.V10.zip and c:\student10\Integration\_service\solution\ EmployeeService.V10.zip

## 3. Update Employee Service application to call R

### 3.1 Add Operation to EmployeeService

1. Go to the EmployeeService integration service and double-click the Integration Service Description in the navigator.

Select the Interface tab. You will see operations, getEmployee and updEmployee.

| SM EmployeeServ   | vice 🛛          |                                  |                  |  |  |
|-------------------|-----------------|----------------------------------|------------------|--|--|
| ▼Interface        |                 |                                  |                  |  |  |
| Configuration     |                 |                                  |                  |  |  |
| Name              | EmployeeServio  | imployeeService                  |                  |  |  |
| Namespace         | http://Employee | eService                         |                  |  |  |
| Location          | /EmployeeServi  | ceInterface/EmployeeService.wsdl |                  |  |  |
| •Operations an    | s 🐉 🐉           | • 🖻   🖓 🦨 😹   💬                  |                  |  |  |
| Message Typ       | be              | Name                             | Туре             |  |  |
| 🔻 👹 getEm         | ployee          |                                  |                  |  |  |
| Di getEmplo       | oyee            | EMPLOYEE                         | EMPLOYEE         |  |  |
| <li>getEmplo</li> | oyeeResponse    | EmployeeResponse                 | EmployeeResponse |  |  |
| 🔻 👹 updEm         | nployee         |                                  |                  |  |  |
| D updEmpl         | oyee            | EMPLOYEE                         | EMPLOYEE         |  |  |
| () updEmpl        | oyeeResponse    | EmployeeResponse                 | EmployeeResponse |  |  |
| 5 Service         | Interface       |                                  |                  |  |  |

2. Click the Add Request Response Operation button which will create another operation called "operation1".

Overtype this to name the new operation "predictSalary".

Press return, which will automatically change the names of the input and output message types (predictSalary and predictSalaryResponse).

| 🗹 *EmployeeService 🛛                                 |                  |                  |
|------------------------------------------------------|------------------|------------------|
| ▶ Interface                                          |                  |                  |
| Configuration                                        |                  |                  |
| <b>▼Operations</b><br>Operations and their parameter | ) 🖻   🔊 🔊 😹   📰  |                  |
| Message Type                                         | Name             | Туре             |
| 🔝 🎲 getEmployee                                      |                  |                  |
| D getEmployee                                        | EMPLOYEE         | EMPLOYEE         |
| getEmployeeResponse                                  | EmployeeResponse | EmployeeResponse |
| 🔻 👹 updEmployee                                      |                  |                  |
| Di updEmployee                                       | EMPLOYEE         | EMPLOYEE         |
| (1) apdEmployceResponse                              | EmployeeResponse | EmployeeResponse |
| ▼ predictSalary                                      |                  |                  |
| D] predictSalary                                     | input1           | string           |
| I predictSalaryResponse                              | output1          | string           |

3. Click the word "string" to change the type of both the input and output messages to EMPLOYEE (use the Browse button when the dialogue window opens, and type "e" to show all available types that beginning with "e".

Save the changes to the service.

| 🗺 *EmployeeService 🛛                                    |                                           |                  |  |  |
|---------------------------------------------------------|-------------------------------------------|------------------|--|--|
| ▶Interface                                              |                                           |                  |  |  |
| Configuration                                           |                                           |                  |  |  |
|                                                         |                                           |                  |  |  |
| ▼Operations                                             | ) 🖻   🖓 🎝 💹   🚟                           |                  |  |  |
| Operations and their parameter                          | ers                                       |                  |  |  |
| Message Type                                            | Name                                      | Туре             |  |  |
| 🔝 🎆 getEmployee                                         |                                           |                  |  |  |
| D getEmployee                                           | DigetEmployee EMPLOYEE EMPLOYEE           |                  |  |  |
| getEmployeeResponse                                     | EmployeeResponse                          | EmployeeResponse |  |  |
| 🔻 👹 updEmployee                                         |                                           |                  |  |  |
| D updEmployee                                           | EMPLOYEE                                  | EMPLOYEE         |  |  |
| I updEmployeeResponse EmployeeResponse EmployeeResponse |                                           | EmployeeResponse |  |  |
| ▼ <sup>*</sup> ∰ predictSalary                          |                                           |                  |  |  |
| D predictSalary                                         | Di predictSalary EMPLOYEE EMPLOYEE        |                  |  |  |
| I predictSalaryResponse                                 | I predictSalaryResponse EMPLOYEE EMPLOYEE |                  |  |  |
|                                                         |                                           |                  |  |  |

4. Click the Service tab to show the implementation. Note that predictSalary is greyed out, since it has not yet been implemented.

| 🗺 EmployeeService 🛛   |                             |
|-----------------------|-----------------------------|
| S EmployeeService >   |                             |
|                       |                             |
| S EmployeeService     | EmployeeService             |
| SOAP/HTTP Binding     | igetEmployee                |
|                       | 👹 updEmployee               |
|                       | aredictSalary               |
|                       |                             |
|                       | 🔀 Error Handlers            |
|                       | 🗉 Eailure                   |
|                       | □ <sub>□</sub> <u>Catch</u> |
|                       | 🗐 Timeout                   |
|                       |                             |
|                       |                             |
| 🔄 Service 🕕 Interface |                             |

5. Click predictSalary, which will open the subflow editor.

### 3.2 Configure an R Node

### 3.2.1 Configure the Basic properties

1. Open the Analytics folder in the message flow palette, and drag the R node onto the canvas:

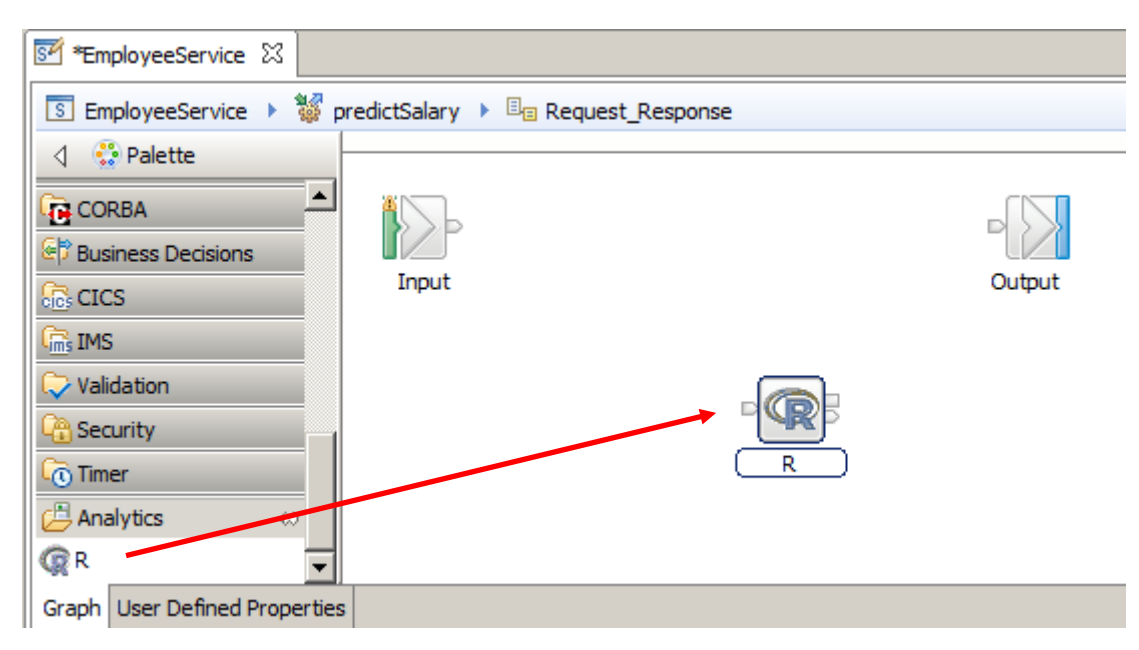

2. Highlight the R node so that the properties tab shows the R node properties:

| 🔲 Properties 🛛 🔓              | 🛚 Problems 🗦 Out                                                                                                    | ine 🧟 Tasks 🖽 Deployment Log                                                                                    | 2 |  |
|-------------------------------|----------------------------------------------------------------------------------------------------|----------------------------------------------------------------------------------------------------|---|--|
| 🕼 R Node Prop                 | erties - R                                                                                                    |                                                                                                    |   |  |
| Description                   | 🛞 Rserve server                                                                                                    | : A value must be set for this property.                                                                        |   |  |
| Basic                         | Rserve server*                                                                                                    | <rserve a="" by="" colon="" optional="" port,="" separated="" server="" with=""></rserve>                       |   |  |
| Variables                     | RData file                                                                                                    | <rdata a="" an="" connection="" established="" file="" is="" load="" rserve="" server="" to="" when=""></rdata> |   |  |
| Connection Pool<br>Monitoring | Connect script <pre> <r a="" an="" connection="" established="" execute="" is="" rserve="" script="" server="" to="" when=""></r></pre> |                                                                                                    |   |  |
|                               | Evaluate script*                                                                                                    | <r a="" by="" execute="" is="" message="" node="" processed="" script="" this="" to="" when=""></r>             |   |  |
|                               | Disconnect script                                                                                                    | <r a="" an="" before="" connection="" dosed="" execute="" is="" rserve="" script="" server="" to=""></r>        |   |  |
|                               |                                                                                                    |                                                                                                    |   |  |
|                               |                                                                                                    |                                                                                                    |   |  |

3. Configure the R node properties as follows:

#### Basic Tab:

Rserve server : localhost: 6311

RData file: C:\student10\Analytics\RWork\employeedata.RData

(note: in a distributed environment - the RData file needs to exist on the same machine as IIB toolkit)

Connect script: C:\student10\Analytics\RWork\RnodeInit.r Evaluate script: C:\student10\Analytics\RWork\RnodeEvaluate.r Disconnect script: C:\student10\Analytics\RWork\RnodeDisconnect.r

(note: in a distributed environment- the scripts need to exist on the same machine as IIB Run time environment, they also reference locations on the server where R is installed)

| 🔲 Properties 🖾 🚺              | 🖞 Problems  🗄 Out | ine 🖉 Tasks 🖽 Deployment Log                    | 2 | ° 🗆  |
|-------------------------------|-------------------|-------------------------------------------------|---|------|
| 🧟 R Node Prope                | erties - R        |                                                 |   |      |
| Description                   |                   |                                                 |   |      |
| Basic                         | Rserve server*    | localhost:6311                                  |   |      |
| Variables                     | RData file        | C:\student10\Analytics\RWork\employeedata.RData |   | <br> |
| Connection Pool<br>Monitoring | Connect script    | C:\student10\Analytics\RWork\RnodeInit.r        |   |      |
|                               | Disconnect script | C:\student10\Analytics\RWork\RnodeDisconnect.r  |   | <br> |

### 3.2.2 Configure Variables

The Variables tab in the R node is where you configure the variables to be used with your R environment. A Data Frame, in R, is a used to store a collection of data in rows and columns, (similar to the concept of a matrix in mathematics, however the types of a data frame do not necessarily need to be numeric).

In the following section you will define the variables that will be used in R and how IIB will use them.

#### 1. Variables Tab:

Click the "Add..." button to add a variable, the "Add Variable bindings entry" window will appear: Specify the following (case sensitive):

R variable name: **newdata** R variable type : **Data Frame** Direction : **In** 

For Data location click the Edit button:

| Add Variable bindings entry                           |
|-------------------------------------------------------|
| R data frame name                                     |
|                                                       |
| R variable name*                                      |
| newdata                                               |
| R variable type                                       |
| Data Frame                                            |
| Direction                                             |
| In                                                    |
| Data iocation*                                        |
| °I                                                    |
| Oata location: A value must be set for this property. |
| OK Cancel                                             |

2. The XPath Expression Builder will open.

In the Data Types Viewer section, expand \$Root and click "(Add Data Type)"

| XPath Expression Builder                                                                                                    |                                                  |
|----------------------------------------------------------------------------------------------------|--------------------------------------------------|
| (Path Expression Builder                                                                                                    |                                                  |
| Select the target from the Schema viewer, Function viewe<br>below.                                                                                                    | r or Operator viewer and dra                     |
| Data Types Viewer                                                                                                    | XPath Functions                                  |
| Image: Constraint of the second state of the second state of the second st | Dolean<br>Dolean<br>Dolean<br>DoleSet<br>DoleSet |
| Show XML Schema groups XPath Expression                                                                                                    |                                                  |

- 3. In the "Type Selection" window,
  - 1) highlight **EMPLOYEE**
  - 2) Change the Domain to **XMLNSC**
  - 3) and click **OK**:

| Type Selection                              |          |
|---------------------------------------------|----------|
| Choose a type (? = any character, * = any s | string): |
|                                             |          |
| ,<br>Matching types:                        |          |
| (a) actor                                   |          |
| (a) base                                    |          |
| e Body                                      |          |
| e DBResp                                    |          |
| E EMPLOYEE                                  |          |
| (a) encodingStyle                           |          |
| e Envelope                                  |          |
| e Fault                                     |          |
| e getEmployee                               |          |
| e getEmployeeResponse                       |          |
| e Header                                    | -        |
| Qualifier:                                  | _        |
| ttp://sample/iibadmin                       |          |
|                                             |          |
|                                             |          |
|                                             |          |
|                                             |          |
| Domain: XMLNSC                              | -        |
|                                             |          |
|                                             |          |
|                                             |          |
|                                             |          |
| ОК                                          | Cancel   |
|                                             |          |

4. The EMPLOYEE data type appears under \$Root.

Double click on **sam:EMPLOYEE:EMPLOYEEType [XMLNSC]** to set the value in the XPath **Expression** 

Click Finish to save the expression:

| 🕟 XPath Expression Builder                                                                             |                                     |                            | <u>- 🗆 ×</u> |
|----------------------------------------------------------------------------------------------------|-------------------------------------|----------------------------|--------------|
| XPath Expression Builder<br>Select the target from the Schema viewer, Function viewer or Ope<br>below. | erator viewer and drag and drop the | nodes in the source viewer | 55           |
| Data Types Viewer                                                                                      | XPath Functions                     | Operators                  |              |
| Data Types                                                                                             | E String                            |                            | <b>_</b>     |
| (Add Data Type)                                                                                        |                                     | · · · //                   |              |
| e sam:EMPLOYEE : EMPLOYEEType [XMLNSC]                                                                 | 🗄 🖷 NodeSet                         | <=                         |              |
| H. C MQMD : MQMD_TYPE                                                                                  | 🗄 🖄 Axes                            |                            |              |
| Properties : PropertiesType                                                                            |                                     | 8dt;                       |              |
| . IMSTransport : JMSTransport_type                                                                     |                                     |                            |              |
|                                                                                                    |                                     |                            | -            |
|                                                                                                    | ,                                   | , , .                      |              |
| XPath Expression                                                                                       |                                     |                            | A<br>V       |
| Namespace settings                                                                                     |                                     |                            |              |
|                                                                                                    |                                     |                            |              |
| ?                                                                                                    |                                     | Finish                     | Cancel       |

5. The Data location field will be automatically completed with the XPath expression.

Click OK to add the variable:

| Edit Variable bindings entry    |
|---------------------------------|
| R data frame name               |
|                                 |
| R variable name*                |
| newdata                         |
| R variable type                 |
| Data Frame                      |
| Direction                       |
| In                              |
| Data location*                  |
| \$Root/XMLNSC/sam:EMPLOYEE Edit |
|                                 |
| OK Cancel                       |

Page 18 of 38

Implementing Analytics with the R Node using an Integration Service Version 10.0.0.0

6. The variable bindings table will be updated with the definition for the newdata "Data Frame":

| 🏼 Properties 🕱 🔝 Problems 🗄 Outline 🖉 Tasks 🖽 Deployment Log                                      |        |
|---------------------------------------------------------------------------------------------------|--------|
| R Node Properties - R                                                                             |        |
| Description                                                                                       |        |
| Basic Variable bindings R data frame name R variable name R variable type Direction Data location | Add    |
| Variables newdata Data Frame In \$Root,XMLNSC/sam:EMPLOYEE                                        | e dia  |
| Connection Pool                                                                                   | Edit   |
| Manitarian                                                                                        | Delete |

7. Click the Add button to add a second variable:

Click the "Add..." button to add a **second variable**, the "Add Variable bindings entry" window will appear.

Specify the following (case sensitive):

R data frame name : **newdata** R variable name : **salary** R variable type : **Integer** Direction : **Out** 

For Data location click the Edit button:

| Add Variable bindings entry                             |
|---------------------------------------------------------|
| R data frame name                                       |
| newdata                                                 |
| R variable name*                                        |
| salary                                                  |
| R variable type                                         |
| Integer 💌                                               |
| Direction                                               |
| Out                                                     |
| Data location*                                          |
| [Edit]                                                  |
| 😣 Data location: A value must be set for this property. |
| OK Cancel                                               |

8. In the XPath Expression Builder expand \$Root until you can select SALARY. Double click on Salary to formulate the expression. Click Finish:

| ND VDath Evoraccion Builder                                     |                           |             |                                 |
|-----------------------------------------------------------------|---------------------------|-------------|---------------------------------|
| VD-th Expression Builder                                        |                           |             |                                 |
| Select the target from the Scheme viewer. Exection viewer or Op | erator viewer and drag an | d drop the  | $\langle \langle \cdot \rangle$ |
| nodes in the source viewer below.                               |                           | iu urop ure | $\sim$                          |
|                                                                 |                           |             |                                 |
| Data Types Viewer                                               | XPath Functions           | Operators   |                                 |
| E- B Data Types                                                 | E String                  |             | -                               |
| ⊡KP= \$Root<br>(Add Data Type )                                 | Boolean                   |             |                                 |
| are (dot bata type)<br>□e sam:EMPLOYEE : EMPLOYEEType [XMLNSC]  | Die Set                   |             |                                 |
| EMPNO : string                                                  | 🗄 🖄 Axes                  |             |                                 |
| P FIRSTNME : string                                             |                           | <=          |                                 |
| LASTNAME : string                                               |                           | ··· >=      |                                 |
| WORKDEPT : string                                               |                           |             |                                 |
| PHONENO : string                                                |                           | !=          |                                 |
| e JOB : string                                                  |                           | and         |                                 |
| EDLEVEL : short                                                 | 1                         | +           |                                 |
| SEX : string                                                    |                           | -           |                                 |
| C SALARY : decimal                                              |                           | div         |                                 |
| BONUS - decimal                                                 |                           | mod         |                                 |
| COMM : decimal                                                  | 1                         | Г., "       | -                               |
| Show XML Schema groups                                          | .,                        |             |                                 |
| YPath Expression                                                |                           |             |                                 |
|                                                                 |                           |             |                                 |
| \$Root/XMLNSC/sam:EMPLOYEE/SALARY                               |                           |             | <u> </u>                        |
|                                                                 |                           |             |                                 |
|                                                                 |                           |             |                                 |
|                                                                 |                           |             |                                 |
|                                                                 |                           |             |                                 |
|                                                                 |                           |             | -                               |
| Namespace settings                                              |                           |             |                                 |
|                                                                 |                           |             |                                 |
|                                                                 |                           |             |                                 |
|                                                                 |                           |             |                                 |
|                                                                 |                           |             |                                 |
|                                                                 |                           |             |                                 |
| 0                                                               |                           | nish C      | ancel                           |
| $\odot$                                                         |                           |             |                                 |

9. The Data location will automatically be filled with the location of SALARY in the message tree, Press OK to save the variable:

| ſ | Add Variable bindings entry       |
|---|-----------------------------------|
|   | R data frame name                 |
|   | newdata                           |
|   | R variable name*                  |
|   | salary                            |
|   | R variable type                   |
|   | Integer 💌                         |
|   | Direction                         |
|   | Out 💌                             |
| ( | Data location*                    |
| l | \$Root/XMLNSC/sam:EMPLOYEE/SALARY |
|   |                                   |
|   |                                   |
|   | OK Cancel                         |

10. Click the "Add..." button to add a **third variable**, using the same method you used for the previous two variables.

Specify the following (case sensitive):

R data frame name:newdataR variable name:R variable type:Direction:InData location:\$Root/XMLNSC/sam:EMPLOYEE/EDLEVEL

| Add Variable bindings entry               |
|-------------------------------------------|
| R data frame name                         |
| newdata                                   |
| R variable name*                          |
| ed.level                                  |
| R variable type                           |
| Integer 💌                                 |
| Direction                                 |
| In                                        |
| Data location*                            |
| v \$Root/XMLNSC/sam:EMPLOYEE/EDLEVEL Edit |
| OK Cancel                                 |

Page 21 of 38

11. The variables table will look like the following when all required variables for the model we are using are defined:

| 🔲 Properties 🛛 🚼 Problems 🗄 Ou | utline | 🖉 Tasks 🔠 Deploym | ent Log         |                 |           |                                       |
|--------------------------------|--------|-------------------|-----------------|-----------------|-----------|---------------------------------------|
| R Node Properties - R          |        |                   |                 |                 |           |                                       |
| Description                    |        |                   |                 |                 |           |                                       |
| Basic Variable bindings        |        | R data frame name | R variable name | R variable type | Direction | Data location                         |
| Variables                      |        |                   | newdata         | Data Frame      | In        | <pre>\$Root/XMLNSC/sam:EMPLOYEE</pre> |
| Connection Pool                |        | newdata           | salary          | Integer         | Out       | \$Root/XMLNSC/sam:EMPLOYEE/SALARY     |
| Monitoring                     | L      | newdata           | ed.level        | Integer         | In        | \$Root/XMLNSC/sam:EMPLOYEE/EDLEVEL    |
| Monitoring                     |        |                   |                 |                 |           |                                       |

12. Save the message flow <ctrl s>, keeping the message flow open in the Integration Toolkit.

### 3.3 Add Mapping Nodes

1. The new operation must make sure that the data that is sent to the R server is in the correct format. The rule was defined to operate on the EMPLOYEE schema, so the predictSalary operation must send the data in this format.

To do this, a Mapping node will be added to transform the incoming message from the predictSalary SOAP message to the EMPLOYEE schema format. A second Mapping node will be added to perform the reverse transformation.

In the predictSalary operation, add two mapping nodes, and connect them as shown.

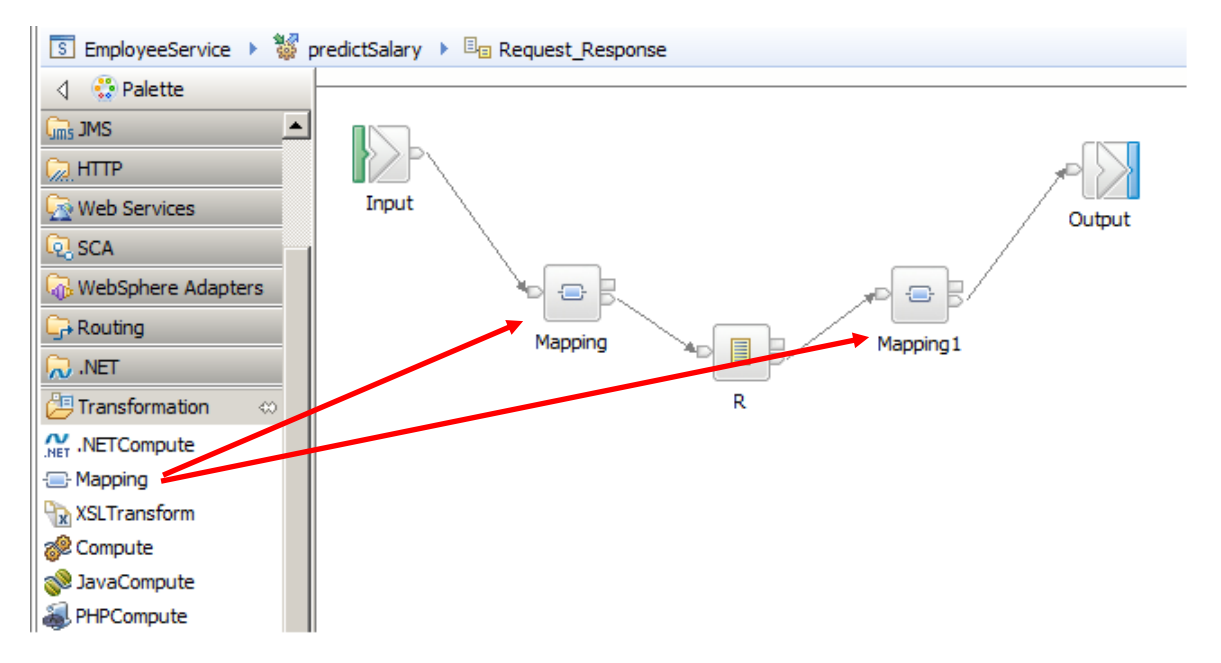

2. Open the first mapping node, and click Next on the first dialogue window.

At the map inputs and outputs window:

- Select the input message = predictSalary
- Select the output message = EMPLOYEE

#### Click Finish.

| 🌐 New Message Map                                                                                                    |                                                                                                    |
|----------------------------------------------------------------------------------------------------|----------------------------------------------------------------------------------------------------|
| Select map inputs and outputs<br>Creates a map that can contain message inputs and outputs with the Properties f<br>LocalEnvironment can be added to the map after creation. | older. Optionally, database operations, message headers, and                                                                                                    |
| Filter map input names (? = any character, * = any String):                                                                                                    | Filter map output names (? = any character, * = any String):                                                                                                    |
| Select map inputs                                                                                                    | Select map outputs                                                                                                    |
|                                                                                                    | Comparison of the second state of the second state of the sec |
| Physical Location:                                                                                                    |                                                                                                    |
| Path:     >> sample/libadmin/SAMPLE_EMPLOYEE.xsd       Namespace:     1 http://sample/libadmin}                                                                              |                                                                                                    |
|                                                                                                    |                                                                                                    |
| ?                                                                                                    | < Back Next > Finish Cancel                                                                                                    |

3. Expand predictSalary, and map the input EMPLOYEE to the output EMPLOYEE.

Change the transform type to "Local map".

| PredictSalary_Request_Response_Mapping |                              |                                         |                |  |  |  |
|----------------------------------------|------------------------------|-----------------------------------------|----------------|--|--|--|
| ▼predictSalary_Request                 | t_Response_Mapping           | 3   목 않 로 남 표   옥 두   ¥   섹 섹   속 속 작 작 |                |  |  |  |
| E Message Assembly                     | predictSalary                | □ 🕞 Message Assembly                    | EMPLOYEE       |  |  |  |
| ⇒ <click filter="" to=""></click>      |                              | Section 2                               |                |  |  |  |
|                                        |                              | Overrides                               | PropertiesType |  |  |  |
| 🗈 📌 Properties                         | [01] PropertiesType          |                                         | EMPLOYEEType   |  |  |  |
| 🖃 📌 predictSalary                      | [11] <anonymous></anonymous> |                                         |                |  |  |  |
| EMPLOYEE                               | [11] EMPLOYEEType            | local map 🗸 💆                           |                |  |  |  |
|                                        |                              |                                         |                |  |  |  |

4. Click "Local map" to define the individual mappings.

Use the automap feature to map each input element to the same output element.

Save and close the map.

| 🔓 predictSalary_Request_Response_Mapping 🔹 🔊 EMPLOYEE |                         |          |         |        |                                   |                        |  |
|-------------------------------------------------------|-------------------------|----------|---------|--------|-----------------------------------|------------------------|--|
| 🔻 🕶 👘 🔚 🐨 👘 📰 👘 📰 👘                                   |                         |          |         |        |                                   |                        |  |
|                                                       |                         |          |         |        | 5                                 | £                      |  |
| EMPLOYEE                                              | EMPLOYEEType            | ]        |         |        | EMPLOYEE                          | EMPLOYEEType           |  |
| ⇒ <click filter="" to=""></click>                     |                         |          |         |        | ⇒ <click filter="" to=""></click> |                        |  |
| e EMPNO                                               | [11] <string></string>  | 🗰 Move 🔻 |         |        | E EMPNO                           | [11] <string></string> |  |
| E FIRSTNME                                            | [1 1] <string></string> | Move 🗸   | <b></b> |        | e FIRSTNME                        | [11] <string></string> |  |
|                                                       | [ini] soungs            | E Mayo - |         | $\int$ | e MIDINIT                         | [01] <string></string> |  |
| e MIDINIT                                             | [01] <string></string>  |          |         |        | LASTNAME                          | [11] <string></string> |  |
| C LASTNAME                                            | [11] <string></string>  | + Move - |         |        | e WORKDEPT                        | [01] <string></string> |  |
|                                                       | [0 1] <string></string> | Move 🗸   |         |        | e PHONENO                         | [01] <string></string> |  |
| U WORKDEPT                                            | [01] <suing></suing>    |          |         |        | HIREDATE                          | [01] date              |  |
| C PHONENO                                             | [01] <string></string>  | → Move → |         |        | e job                             | [01] <string></string> |  |
| e HIREDATE                                            | [01] date               | + Move - |         |        | e EDLEVEL                         | [11] short             |  |

5. Open the second map, and click Next on the first dialogue window.

At the map inputs and outputs window:

- Select the input message = EMPLOYEE
- Select the output message = predictSalaryResponse

#### Click Finish.

| Select map inputs and outputs<br>Creates a map that can contain message inputs and outputs with the Properties<br>LocalEnvironment can be added to the map after creation.                                                                                                    | folder. Optionally, database operations, message headers, and                                                                                                    |
|----------------------------------------------------------------------------------------------------|----------------------------------------------------------------------------------------------------|
| Filter map input names (? = any character, * = any String):                                                                                                    | Filter map output names (? = any character, * = any String):                                                                                                    |
| Select map inputs  Select map inputs  Select map  Select map inputs  Select map inputs  Select map  Select map  Select map inpu | Select map outputs  Select map outputs  Select |
| Library: EmployeeServiceInterface Path: EmployeeService_InlineSchema1.xsd Namespace: Attp://EmployeeService}                                                                                                    | < Back Next > Finish Cancel                                                                                                    |

6. Expand predictSalary, and map the input EMPLOYEE to the output EMPLOYEE.

Change the transform type to "Local map".

| predictSalary_Request_Re                                                                                                    | esponse_Mapping1    |                                                                                                    |                                 |
|----------------------------------------------------------------------------------------------------|---------------------|----------------------------------------------------------------------------------------------------|---------------------------------|
| predictSalary_Request                                                                                                    | _Response_Mapping1  | ▙ \$\$\$ \$\$\$ \$\$\$ \$\$ \$\$ \$\$ \$\$ \$\$ \$\$ \$\$ \$\$ \$\$                                                                           | 0-                              |
| 🖃 🛗 Message Assembly                                                                                                    | EMPLOYEE            | 曰 টુ Message Assembly                                                                                                    | predictSalaryResponse           |
| $\Rightarrow i \rightarrow i \rightarrow i \rightarrow i \rightarrow i \rightarrow i \rightarrow i \rightarrow i \rightarrow i \rightarrow i $ |                     | $\rightarrow i \rightarrow i \rightarrow i \rightarrow i \rightarrow i \rightarrow i \rightarrow i \rightarrow i \rightarrow i \rightarrow i$ |                                 |
|                                                                                                    |                     | Overrides 🛛 😨 Mayo =                                                                                                    | [01] PropertiesType             |
| 🗈 📌 Properties                                                                                                    | [01] PropertiesType | E Arsian - C                                                                                                    | se [11] <anonymous></anonymous> |
|                                                                                                    |                     |                                                                                                    | [11] EMPLOYEEType               |
| EMPLOYEE                                                                                                    | [11] EMPLOYEEType   |                                                                                                    |                                 |
|                                                                                                    | [11] EMPLOYEEType   | Local map - 2                                                                                                    |                                 |

7. Click "Local map" to define the individual mappings.

Use the automap feature to map each input element to the same output element.

Save and close the map.

| predictSalary_Request_            | Response_Mapping 1 🎽 🚽  | EMPLOYEE  |                                 |        |                                   |                        |   |
|-----------------------------------|-------------------------|-----------|---------------------------------|--------|-----------------------------------|------------------------|---|
| ▼predictSalary_Reque              | st_Response_Mapping1    | a 6 6 4 4 | · ↓ ►   <b>×</b>   ₽   <b>2</b> |        | 🏭 🛅 錔 💭 🛛 🕄                       |                        |   |
|                                   |                         |           |                                 |        |                                   | 全                      |   |
| EMPLOYEE                          | EMPLOYEEType            | ]         |                                 |        | 🖃 🔬 EMPLOYEE                      | EMPLOYEEType           | 7 |
| ⇒ <click filter="" to=""></click> |                         |           |                                 |        | ⇒ <click filter="" to=""></click> |                        |   |
| C EMPNO                           | [11] <string></string>  | Move 🔻    | ]                               |        | e empno                           | [11] <string></string> |   |
|                                   | [1 1] catring >         | Move -    |                                 |        | C FIRSTNME                        | [11] <string></string> |   |
| C PIRSTNIC                        | [1.1] <sung></sung>     |           | -                               | $\int$ | e MIDINIT                         | [01] <string></string> |   |
| e MIDINIT                         | [01] <string></string>  |           |                                 |        | C LASTNAME                        | [11] <string></string> |   |
| e LASTNAME                        | [11] <string></string>  | Move 🗸    |                                 |        | C WORKDEPT                        | [01] <string></string> |   |
|                                   | [0 1] <string></string> | Move -    |                                 |        | C PHONENO                         | [01] <string></string> |   |
| WORKDEFT                          | [01] Sung>              |           |                                 |        | C HIREDATE                        | [01] date              |   |
| C PHONENO                         | [01] <string></string>  | + Move +  |                                 |        | e JOB                             | [01] <string></string> |   |
| e HIREDATE                        | [01] date               | + Move -  |                                 |        | e EDLEVEL                         | [11] short             |   |

8. Save the updated message flow

# 4. Testing

### 4.1 Deploy the service

1. Save the updated message flow and deploy **both** the EmployeeServiceInterface library and the EmployeeService service in the usual way.

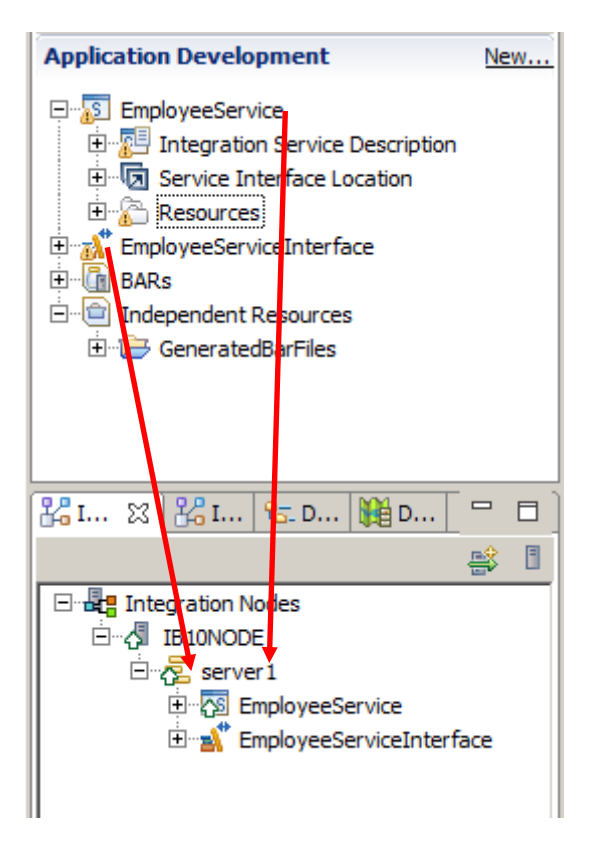

### 4.2 Test the service with the IIB flow exerciser

1. Open the **predictSalary Request\_Response** subflow that you created earlier. Click the red button to start the flow exerciser,

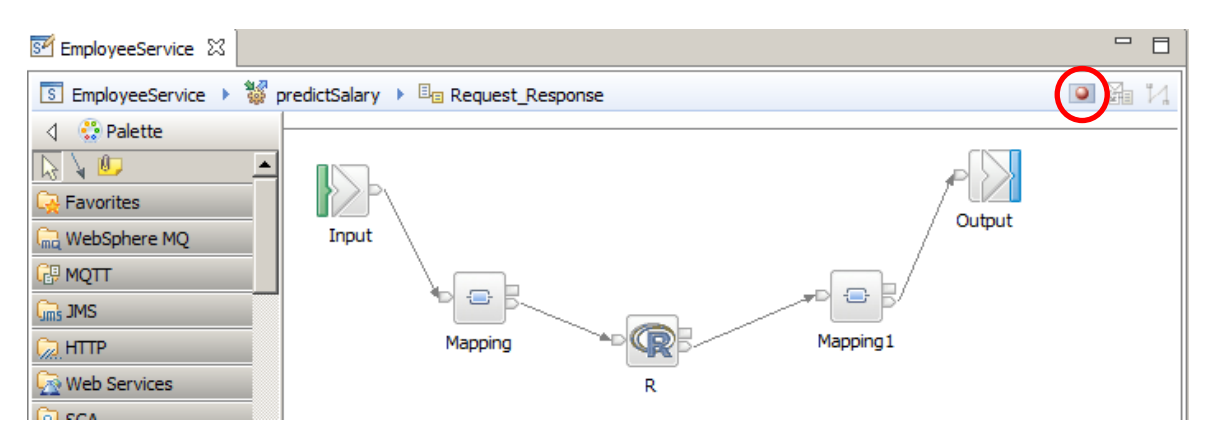

2. The service will be deployed.

| 🌐 Progr | ress Information                                                                                | × |
|---------|-------------------------------------------------------------------------------------------------|---|
| 1       | Deploying [EmployeeService] to integration server [server 1] on integration<br>node [IB 10NODE] | _ |
| Details | >>                                                                                              |   |
|         | Close                                                                                           |   |

3. When the service has been deployed, a message box will appear as below, to show that the integration server is ready to record messages. Click on the **Close** button to continue.

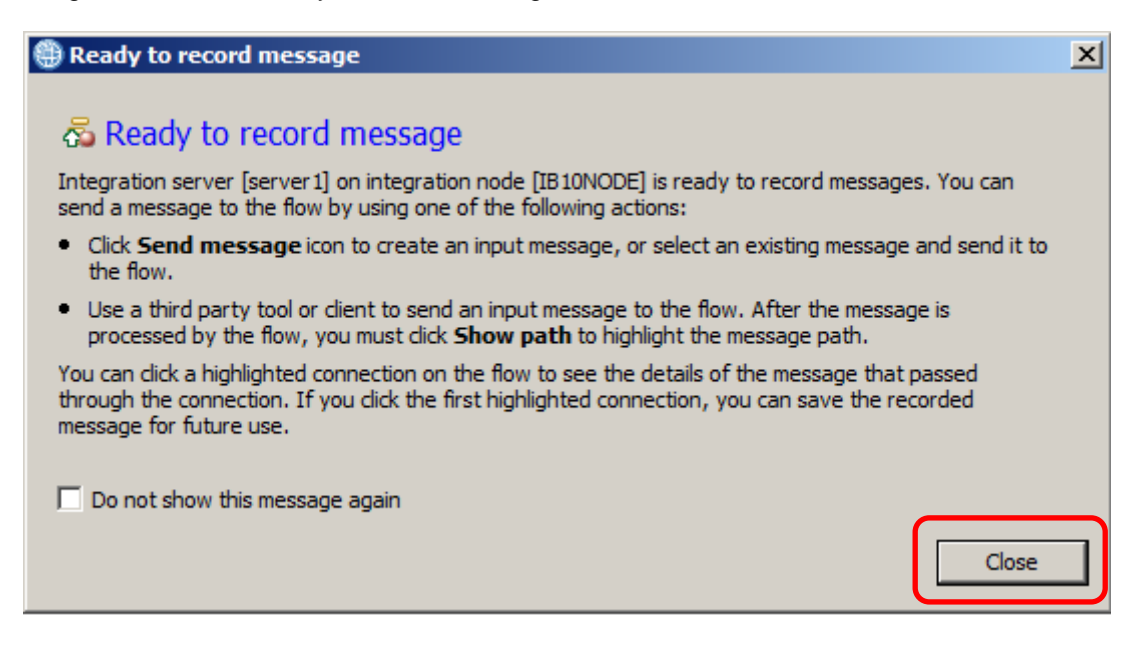

Page 28 of 38 Implementing Analytics with the R Node using an Integration Service Version 10.0.0.0

#### 4. Click the **send message** icon

| 🗺 EmployeeService 🛛 |                                      |         |
|---------------------|--------------------------------------|---------|
| S EmployeeService > | 👹 predictSalary 🕨 🗉 Request_Response | × 🖓 1/1 |
| 👌 😳 Palette         |                                      |         |
| 🔓 🖌 💷               |                                      |         |
| 🙀 Favorites         |                                      |         |
| 윾 WebSphere MQ      | Input                                |         |
| 🖓 MQTT              |                                      |         |
| Gins JMS            |                                      |         |
| 💭 НТТР              | Mapping Mapping1                     |         |
| 🙀 Web Services      | R                                    |         |
| 0. SCA              |                                      |         |

#### 5. Click on **new message**

# Send Message Send Message

Create or select a message to send to the flow. Click the message category header (e.g. Input Messages) for more information.

6. Select **predictSalary** under **Soap operation**, enter an employee number of '000010' and an education level of '19'. Then click **Send**. This will send a SOAP message to the predictSalary operation.

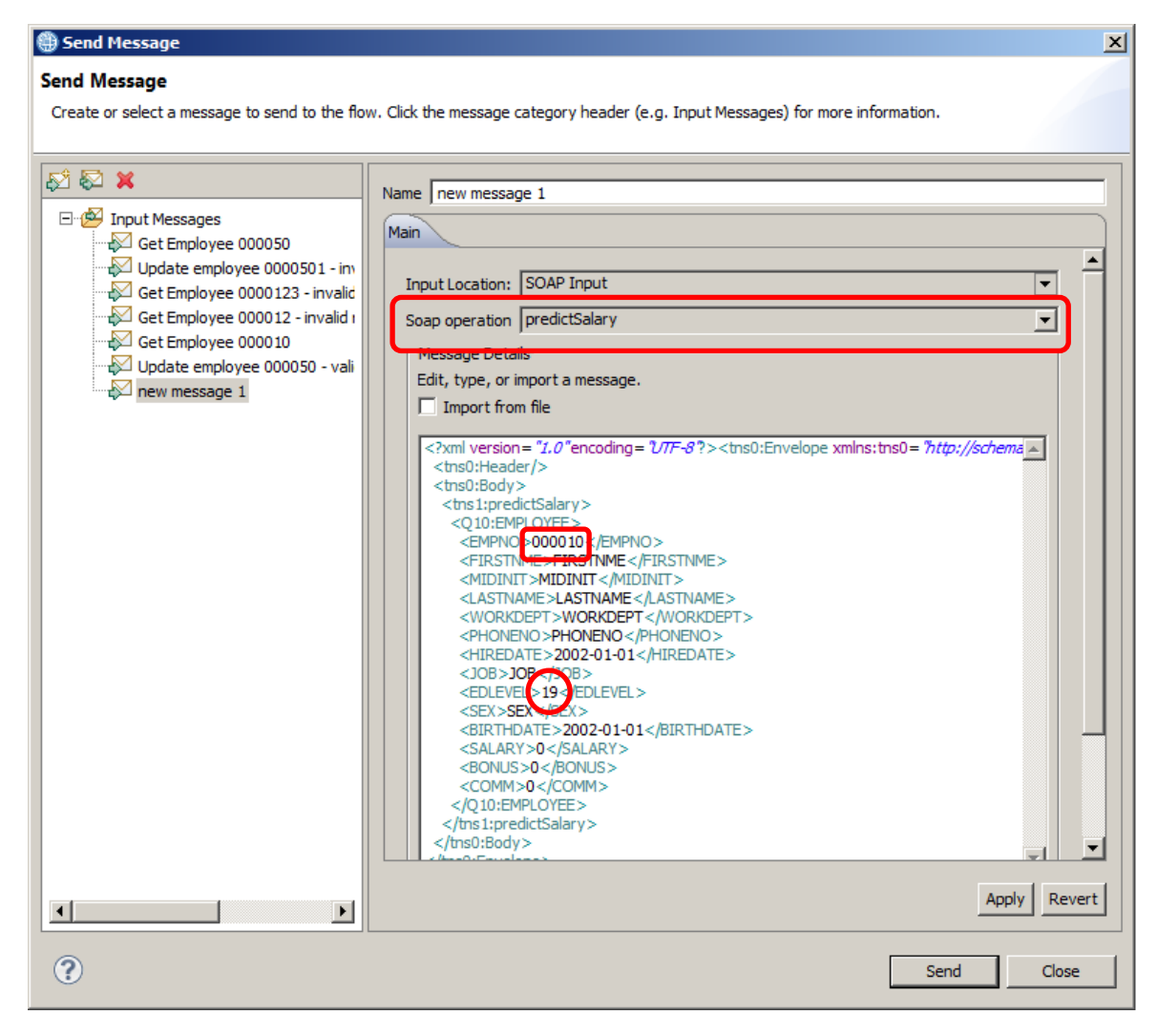

7. After a few seconds, an HTTP reply message should be received. Highlight and click on the notification.

| ۲ | Progress Information                            |          |
|---|-------------------------------------------------|----------|
|   |                                                 |          |
|   | ⊡ 🗄 Invoke Message Flow(new message 1)          |          |
|   | Message flows deployment successfully completed |          |
|   | 🖻 🖓 💦 Starting                                  |          |
|   | Sending Message to "SOAP Input"                 |          |
|   | Received HTTP reply message for "SOAP Input"    |          |
|   | Stopped                                         |          |
|   |                                                 |          |
|   |                                                 |          |
|   |                                                 |          |
|   |                                                 |          |
|   |                                                 |          |
|   |                                                 |          |
|   |                                                 |          |
|   |                                                 |          |
|   |                                                 |          |
|   |                                                 |          |
|   |                                                 |          |
|   |                                                 | <b>T</b> |
|   |                                                 |          |
|   |                                                 |          |
|   |                                                 | Close    |
|   |                                                 |          |

8. The HTTP reply details should be displayed in the lower pane. Scroll down to see the details.

| Progress Information                                                                                                    |       |
|----------------------------------------------------------------------------------------------------|-------|
| Invoke Message Flow(new message 1) Message flows deployment successfully completed Starting Sending Message to "SOAP Input" Received HTTP reply message for "SOAP Input" Stopped                                                                                                    |       |
| <pre></pre> xml version="1.0" encoding="UTF-8"? <soapenv:envelope<br>xmlns:soapenv="http://schemas.xmlsoap.org/soap/envelope/"&gt;<br/><soapenv:body><br/><out:predictsalaryresponse <br="" xmlns:io="http://sample/iibadmin">xmlns:out="http://EmployeeService"&gt;<br/><io:employee></io:employee></out:predictsalaryresponse></soapenv:body></soapenv:envelope<br> | Close |

9. You should see that the record for employee number '000010' has been returned. However, the salary is the one predicted for the education level you supplied. Close the window when you are ready.

| Progress Information                                                                                        |       |
|----------------------------------------------------------------------------------------------------|-------|
|                                                                                                    |       |
| Invoke Message Flow(new message 1)      Message flows deployment successfully completed      Starting       |       |
| <ul> <li>Sending Message to "SOAP Input"</li> <li>Received HTTP reply message for "SOAP Input"</li> </ul>   |       |
| Stopped                                                                                                    |       |
|                                                                                                    |       |
|                                                                                                    |       |
|                                                                                                    |       |
|                                                                                                    |       |
| <sex>SEX</sex> <birthdate>2002-01-01</birthdate> <salary>6.0439E+4</salary> <bonus>0</bonus> <comm>0</comm> |       |
|                                                                                                    | •     |
|                                                                                                    | Close |

10. You will be returned to the EmployeeService view. Return the flow to edit mode by clicking on the red icon.

| EmployeeService 🛛   |                               |       |
|---------------------|-------------------------------|-------|
| S EmployeeService > |                               | 🛛 🛱 🚺 |
|                     |                               | -     |
| S EmployeeService   | (I) EmployeeService           |       |
| SOAP/HTTP Binding   | V getEmployee                 |       |
|                     | W updEmployee                 |       |
| L                   | Sector Salary                 |       |
|                     |                               |       |
|                     | Error Handlers                |       |
|                     | Ba Failure                    |       |
|                     | Ba Catch                      |       |
|                     | B <sub>□</sub> <u>Timeout</u> |       |
|                     |                               | -     |
| Service 🕕 Interface |                               |       |

11. A warning message will pop up. Click on **Yes** to contine.

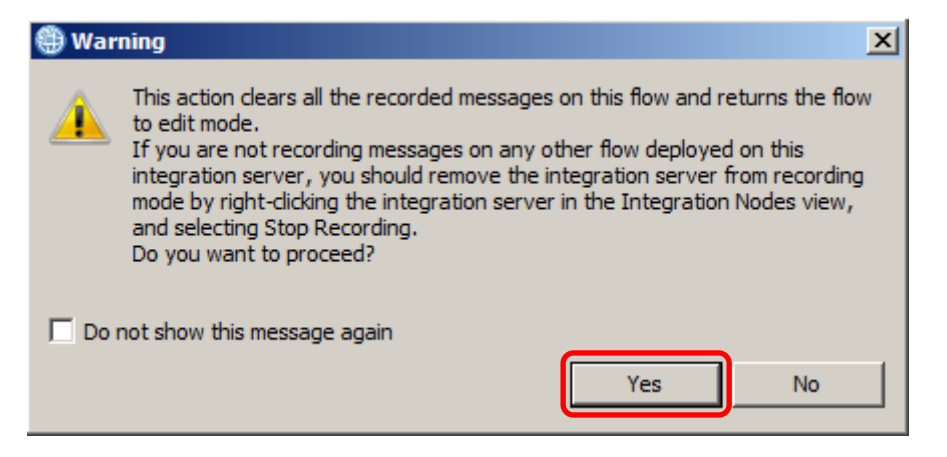

### 4.3 Understanding the value returned from R

The R node support in IIB V10 provides an interface for IIB to have the facility to call out to an R environment. Three scripting based interfaces are provided with the R node:

- 1) Connection script: Run when IIB initially connects to RServe.
- 2) Evaluate script: Run (per message) when a message reaches the R node.
- 3) Disconnect script: Run when the Integration Server stops or the application is redeployed.

We have used a very simple R model that predicts a value for SALARY based on a value for EDLEVEL. The data contained in the R model you used above, was based on an extract from the EMPLOYEE table in the DB2 SAMPLE database.

You will now use some provided R scripts to graphically represent how the model works and how the SALARY number was derived by the R model.

### 4.4 Analyze the model before and after running the application

You will now use R to show a graphical representation of the model before and after you run the application.

1. Open the R Gui interface (Start > All Programs > R > R x64 3.1.0).

RGui(64-bit) will open with an R Console.

| File Edit View Misc Packages Windows Help                                                                                                    |     |
|----------------------------------------------------------------------------------------------------|-----|
|                                                                                                    |     |
|                                                                                                    |     |
| R Console                                                                                                    | ×   |
| <pre>R version 3.1.0 (2014-04-10) "Spring Dance"<br/>Copyright (C) 2014 The R Foundation for Statistical Computing<br/>Platform: x86_64-w64-mingw32/x64 (64-bit)<br/>R is free software and comes with ABSOLUTELY NO WARRANTY.<br/>You are welcome to redistribute it under certain conditions.<br/>Type 'license()' or 'licence()' for distribution details.<br/>Natural language support but running in an English locale<br/>R is a collaborative project with many contributors.<br/>Type 'contributors()' for more information and<br/>'citation()' on how to cite R or R packages in publications.<br/>Type 'demo()' for some demos, 'help()' for on-line help, or<br/>'help.start()' for an HTML browser interface to help.<br/>Type 'q()' to quit R.<br/>&gt;</pre> |     |
| <u> </u>                                                                                                    | //. |
|                                                                                                    |     |
|                                                                                                    |     |

2. In the console type "setwd("c:/student10/Analytics/RWork")"

(Note the Forward slashes).

The command sets the working directory for the R console session, you are setting the value of this working directory to where it can find scripts to run in the student10 directory.

If the command works there will be no response:

| Ĩ            | ABOUNDING MECHINE W. CONTROLS CONTROLS           |
|--------------|--------------------------------------------------|
| ķ            | <pre>setwd("c:/student10/Analytics/RWork")</pre> |
| þ            |                                                  |
| $\mathbf{V}$ | ~~~~~~~~~~~~~~~~~~~~~~~~~~~~~~~~~~~~~~~          |

- - - -- ---

3. Type source "source ("DrawGraphs.r")" and press enter

4. A window with two graphs will open in RGui :

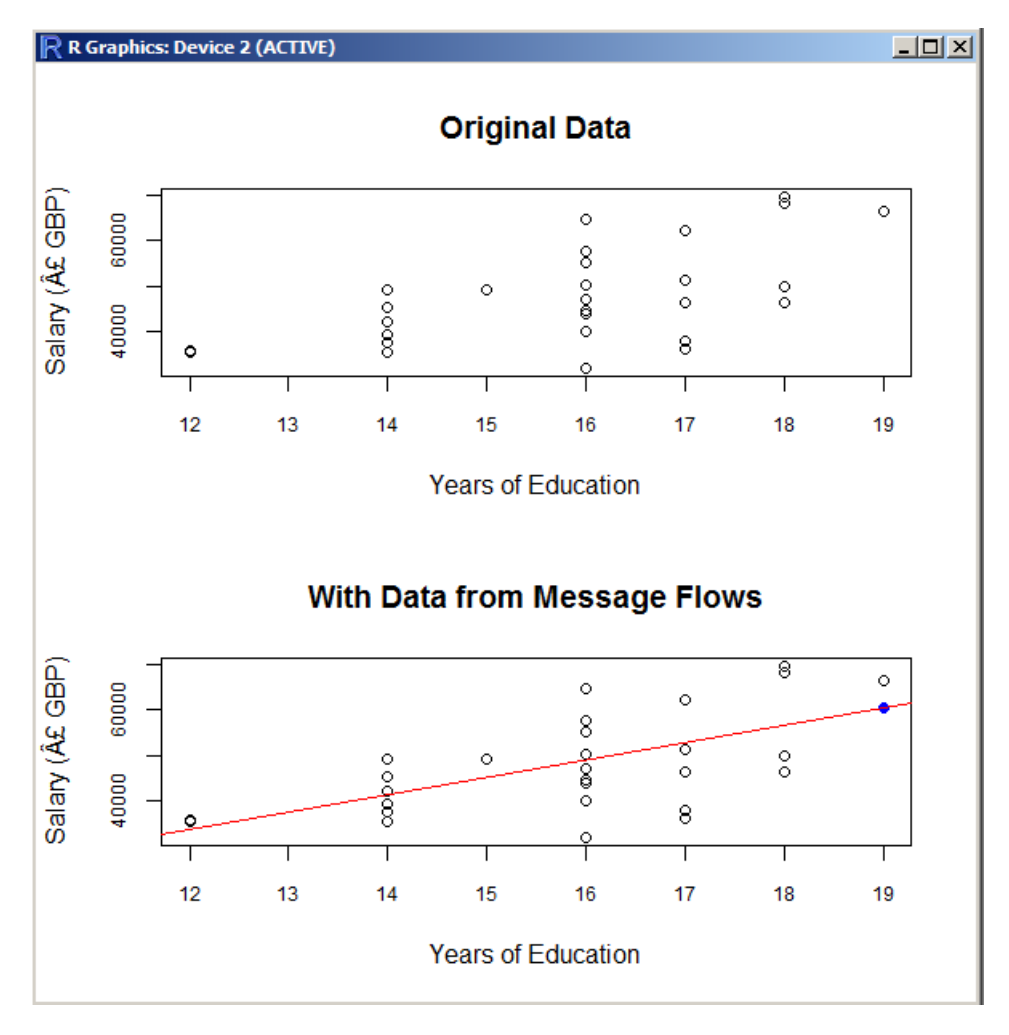

5. The first graph shows the original data that was built with the model.

The second graph shows a (Red) line. This is a (very simple) line of best fit to the data.

The (blue) mark at the red line shows how the value for SALARY was predicted given the EDLEVEL value of 19 (the SALARY value is taken from the Y (axis).

6. Go back to the flow exerciser and send a message with EDLEVEL=15.

Click the green arrow to execute the predictSalary. A value of 4.524E+4 will be returned in the SALARY field:

| ~~~~~~~~~~~~~~~~~~~~~~~~~~~~~~~~~~~~~~ |           |            |
|----------------------------------------|-----------|------------|
|                                        | HIREDATE  | 2001-01-01 |
|                                        | JOB       | }          |
|                                        | EDLEVEL   | 15         |
| 1                                      | SEX       | F          |
|                                        | BIRTHDATE | 2001-01-01 |
|                                        | SALARY    | 4.524E+4   |
|                                        | BONUS     |            |
| hana                                   | COMM      | A          |

7. Switch back to the R console and re run the DrawGraphs script

The command is **source ("DrawGraphs.r")** (highlight the R console and press the up arrow to retrieve previous commands) 8. A blue mark will now appear on the line (above 15 on the X axis).

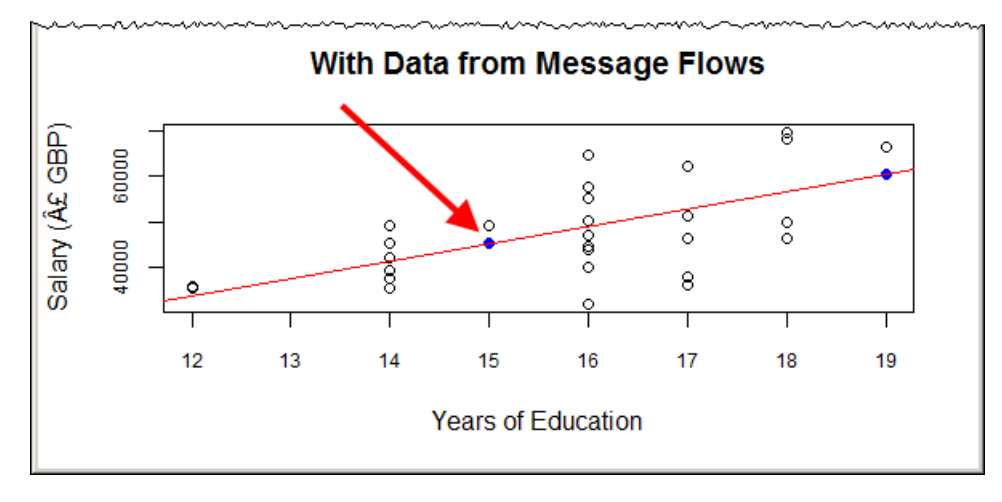

Again the value passed back to the message flow was taken from the Y axis of the graph.

## END OF LAB GUIDE